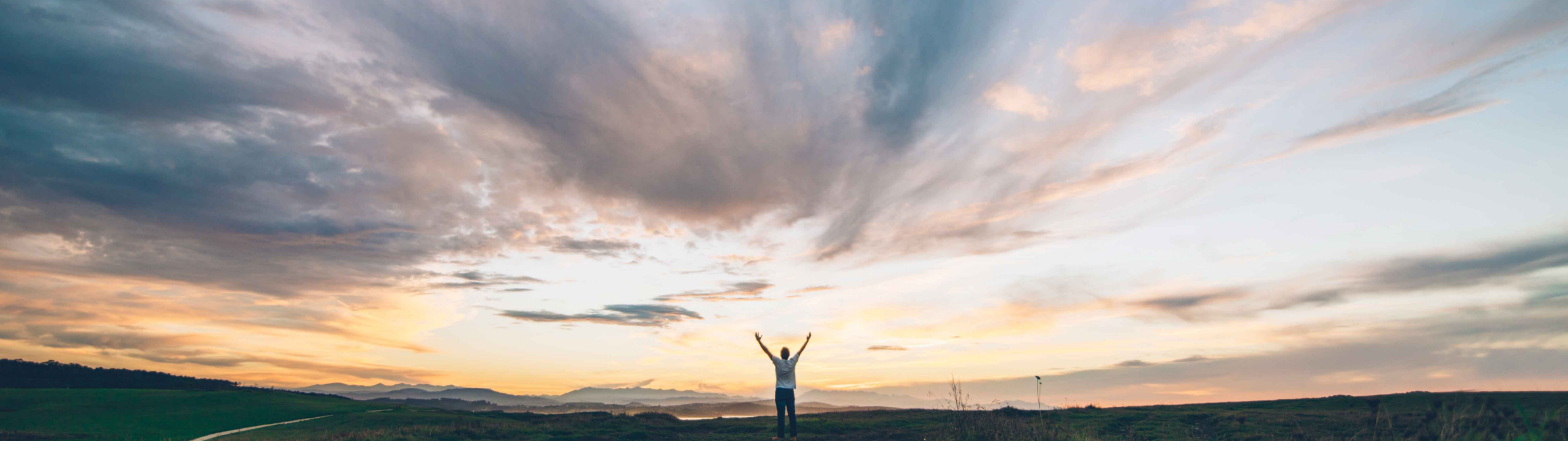

SAP Ariba /

# **Feature at a Glance**

Quality notifications report and auto-numbering for quality reviews

Franz Uhr, SAP Ariba Target GA: November, 2019

CONFIDENTIAL

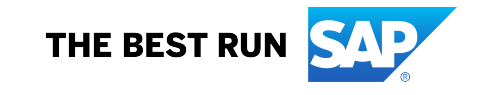

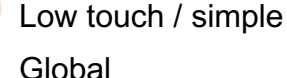

Introducing: Quality notifications report and auto-numbering for quality reviews

### **Customer challenge**

As of today customers and suppliers have no way to report on quality notifications. Also buyers and suppliers have to enter quality review IDs manually which is a cumbersome step.

# Meet that challenge with SAP Ariba

Quality Review auto-numbering enables buyers to automatically generate unique review numbers while creating quality reviews. Quality notifications report also gives buyers and suppliers the option to generate a quality notifications report in Excel format.

### **Experience key benefits**

The feature enhances the usability and efficiency for buyers and suppliers by eliminating the time required to manually enter review numbers. The feature increases process transparency by providing quality reporting capabilities.

### Solution area

SAP Ariba Supply Chain Collaboration

### Implementation information

This feature is **automatically on** for all customers with the applicable solutions and is ready for immediate use

### **Prerequisites and Restrictions**

Buyers must be entitled for the Quality Collaboration module of the SAP Ariba Supply Chain Collaboration solution.

Suppliers must have a trading relationship with a buyer entitled for the quality collaboration component.

## Introducing: Quality notifications report and auto-numbering for quality reviews

#### Auto-numbering quality review

This feature effectively reduces the time required to manually enter review numbers. Buyers can configure review numbers for quality reviews. When creating quality reviews the review numbers are auto-generated.

- Suppliers can use auto-generated review numbers configured by buyers, while creating quality reviews.
- Suppliers can enter the review number manually, if the buyer has not configured auto-numbering.

#### (1) Go to Administration $\rightarrow$ Configuration $\rightarrow$ Document Number Preferences

|                                                                              | Configure Document                                             | Numbering Preferen   | ces        |         |                 |                 |          |                 | Save                | Close |                                          |
|------------------------------------------------------------------------------|----------------------------------------------------------------|----------------------|------------|---------|-----------------|-----------------|----------|-----------------|---------------------|-------|------------------------------------------|
| Configuration                                                                | Service Sheet                                                  |                      |            |         |                 |                 |          |                 |                     |       |                                          |
| Review and update company settings such as contact information, order routin | Remove suffix for auto-generate<br>Maximum number of character | d Service Sheet. (i) |            |         |                 |                 |          |                 | ]                   |       |                                          |
| Personal Information                                                         | Invoice                                                        |                      |            |         |                 |                 |          |                 |                     |       |                                          |
| Locale Settings                                                              |                                                                |                      |            |         |                 |                 |          |                 |                     |       |                                          |
| Business Application IDs and End Points (cXML and OData Setup)               | Maximum number of character                                    |                      |            |         |                 |                 |          |                 |                     |       |                                          |
| Cloud Integration Gateway Setup                                              | Advanced Ship Notice                                           |                      |            |         |                 |                 |          |                 |                     |       |                                          |
| Company Profile                                                              |                                                                |                      |            |         |                 |                 |          |                 |                     |       |                                          |
| Company Business Information                                                 | Supplier                                                       | Prefix               | Suffix Ro  | ling    | Max. characters | From            | То       | Current number  | Actions             |       |                                          |
| Upload Company Logo                                                          | DAR Enterprises                                                | 55                   | No         |         | 17              | 50001           | 9999999  | 50003           | Edit Refresh Delete |       |                                          |
| Extended Profile Settings and Information                                    | SK Enterprise                                                  | 01000                | No         |         | 17              | 1               | 999999   |                 | Edit Refresh Delete |       |                                          |
| Additional Information                                                       | S4 Supplier                                                    | ASN                  | No         |         | 10              | 0000001         | 9999999  | 6               | Edit Refresh Delete |       |                                          |
| Notifications                                                                | L Create                                                       |                      |            |         |                 |                 |          |                 |                     | _     | Enter the desired numbering oritoric and |
| Default Transaction Rules                                                    | Handling Units                                                 |                      |            |         |                 |                 |          | Configure Nu    | mboring             | 6     | Enter the desired humbering criteria and |
| Currency Precision and Rounding                                              |                                                                |                      |            |         |                 |                 |          | Configure Nu    | mbering             | ଁ     | constraints and click OK                 |
| Country-based Invoice Rules                                                  | Supplier                                                       | Configuration type   | Prefix     | Suffix  | Rolling         | Max. characters | From     |                 |                     |       |                                          |
| Supplier Self-Nomination                                                     | SK Enterprise                                                  | DEFAULT              | HU         |         | No              | 15              | 100000   |                 |                     |       |                                          |
| Payment Profile                                                              | DAR Enterprises                                                | DEFAULT              | 090028590  |         | No              | 17              | 77070000 | Supplier:       |                     |       | All Suppliers                            |
| Ariba Discount Management                                                    | S4 Supplier                                                    | DEFAULT              | 08909000   |         | No              | 17              | 80000001 |                 |                     |       |                                          |
| Catalog Validation Preferences                                               | Create                                                         |                      |            |         |                 |                 |          | Profix:         |                     |       |                                          |
| Document Number Preferences                                                  | Quality Review                                                 |                      |            |         |                 |                 |          | T TOIN.         |                     |       |                                          |
| Payment Integration Toolkit                                                  |                                                                |                      |            |         |                 |                 |          |                 |                     |       |                                          |
| Quote Automation                                                             | Supplier                                                       | Prefix               | Suffix R   | olling  | Max. charac     | ters            | From     | Suffix:         |                     |       |                                          |
| Tax Adjustment Configuration                                                 |                                                                |                      |            |         |                 | No items        |          |                 |                     |       |                                          |
| Early Payment Limits                                                         | Create                                                         |                      |            |         |                 |                 |          | Mawimum Lanath: |                     |       | *                                        |
| Manage Business Units                                                        |                                                                |                      |            |         |                 |                 |          | waximum Length: |                     |       | Ψ                                        |
| Supply Chain Financing Enablement                                            |                                                                |                      |            |         |                 |                 |          |                 |                     |       |                                          |
| API Client ID Configuration                                                  |                                                                |                      |            |         |                 |                 |          | Interval From:  |                     |       | *                                        |
| Messaging Configuration                                                      |                                                                | <u> </u>             | <b>-</b> . |         |                 |                 |          |                 |                     |       |                                          |
| Manage Handling Unit Profile for Ship Notice                                 | <b>∖∠</b> J In the                                             | Quality I            | ≺eview     | section | on. cli         | ск Create       |          |                 |                     |       |                                          |

3

## Introducing: Quality notifications report and auto-numbering for quality reviews

#### **Quality notifications report**

Buyers can either schedule or manually generate a quality notifications report.

Suppliers can choose custom code types from the Code types dropdown if the buyer has configured them.

If custom codes are not available for a particular buyer, this feature provides the following options:

Q6-Complaint from customer

Q7-Complaint from vendor

Suppliers can generate manual reports. The custom code types displayed in the dropdown correspond to the customer selected.

| Criteria                         | Title: *                                | Quality Notifications reporting                                                                   | 1     Report Description       2     Criteria       Quality notification type:     All                                              | In-Process<br>Completed<br>Closed   |
|----------------------------------|-----------------------------------------|---------------------------------------------------------------------------------------------------|----------------------------------------------------------------------------------------------------|-------------------------------------|
|                                  | Description:                            |                                                                                                   | Supplier action: All  Creation Date: * 10 Aug 2019 To 10 Sep 2019                                                                   | All<br>Q6 - Complaint from customer |
|                                  | Time zone:                              | CET 🗸                                                                                             | Max Results Returned: 100 V                                                                                                    | Q7 - Complaint from vendor          |
|                                  | Language:                               | English 🗸                                                                                         | Include Header Activity                                                                                                    |                                     |
|                                  | Report Type: *                          | Quality Notification Report                                                                       | Include Defect                                                                                                    | All<br>None                         |
| Click Submit. T<br>Scheduled rep | To generate a<br>ports: Click <b>Do</b> | report in Excel format, do the following after r<br>wnload to save the report (only buyers can se | eport processing is completed:<br>hedule reports) Include Defect Activity Include Defect Cause Root Include Defect Additional Batch | Pending<br>Responded                |

### Introducing: Quality notifications report and auto-numbering for quality reviews

#### **Quality notifications report**

| A | riba       | Supply Chai                   | n Collab          | oration          |                   |                      |                               |                           |                                     |                         |                          | Company Settings 🔻 | Sourabh Kothari 🔻 | Help Center » |
|---|------------|-------------------------------|-------------------|------------------|-------------------|----------------------|-------------------------------|---------------------------|-------------------------------------|-------------------------|--------------------------|--------------------|-------------------|---------------|
|   | HOME       | INBOX OUTBOX                  | QUALITY           | PLANNING         | CATALOGS          | REPORTS              | UPLOAD/DOWNLOAD               | MESSAGES                  |                                     |                         |                          | CSV Docum          | nents 🔻           | Create -      |
| F | Reports    | 3                             |                   |                  |                   |                      |                               |                           |                                     |                         |                          |                    |                   |               |
| ι | lse CSV re | ports to track information of | on account usage, | such as purchase | orders and invoic | es. Report files are | e UTF-8 encoded. If your appl | ication does not read UTI | F-8, it might not display all Asian | and accented characters | in the downloaded file o | correctly.         |                   |               |
|   | Repor      | t Templates                   |                   |                  |                   |                      |                               |                           |                                     |                         |                          |                    |                   |               |
|   |            | Title 1                       |                   | Schedule Type    | 9                 | Report Type          |                               | Status                    | Last Run                            | Next Run                | Created                  | Created By         | 1                 | Report Size   |
|   |            | Order report details          |                   | Manual           |                   | Order                |                               | Processed                 | 5 Sep 2019                          |                         | 30 Aug 2019              | Sourabh Kotha      | ri 2              | 4 KB          |
| 1 | ۲          | Quality notification report   |                   | Manual           |                   | Quality Notification | on Report                     | Processed                 | 10 Sep 2019                         |                         | 10 Sep 2019              | Sourabh Kotha      | ri 2              | 9 KB          |
|   |            | Serial                        |                   | Manual           |                   | Serial Number R      | eport                         | Processed                 | 19 Jun 2019                         |                         | 19 Jun 2019              | Sourabh Kotha      | ri 2              | 55 B          |
|   |            | Serial No. report             |                   | Manual           |                   | Serial Number R      | eport                         | Processed                 | 6 Mar 2019                          |                         | 6 Mar 2019               | Sourabh Kotha      | ri 2              | 53 B          |
|   | 4          | Run Down                      | oad               | Sit C            | ору               | Delete               | Create Refre                  | sh Status                 |                                     |                         |                          |                    |                   |               |
|   |            |                               | Download the      | e processed rep  | port to your loo  | al drive             |                               |                           |                                     |                         |                          |                    |                   |               |

#### For each selection option/sub-option checked in the report criteria (step 2) there will be a separate worksheet in the excel file.

| Customer:                  | LOB APJ Buyer 1 Select                                                                                                    |                                                                                                |                                                                         |                 |                                                 |                              |                                                     |                             |                                      |                  |
|----------------------------|----------------------------------------------------------------------------------------------------|------------------------------------------------------------------------------------------------|-------------------------------------------------------------------------|-----------------|-------------------------------------------------|------------------------------|-----------------------------------------------------|-----------------------------|--------------------------------------|------------------|
| Status:                    | Any 🗸                                                                                                    | A                                                                                              | В                                                                       | С               | D                                               | E                            | F                                                   | G                           | Н                                    | ▲                |
| Quality patification type: | All                                                                                                    | 1                                                                                              |                                                                         |                 |                                                 |                              |                                                     |                             |                                      |                  |
| Quality notification type. | All                                                                                                    | SAP Ariba \Lambda                                                                              | N .                                                                     |                 |                                                 |                              |                                                     |                             |                                      |                  |
| Supplier action:           | All 🗸                                                                                                    |                                                                                                |                                                                         |                 |                                                 |                              |                                                     |                             |                                      |                  |
| Creation Date: *           | 28 Feb 2019 💼 To 30 Sep 2019 💼                                                                                                    | Quality Notification                                                                           | Report                                                                  |                 |                                                 |                              |                                                     |                             |                                      |                  |
| Max Results Returned:      | 100 🗸                                                                                                    | 3                                                                                              |                                                                         |                 |                                                 |                              |                                                     |                             |                                      |                  |
|                            |                                                                                                    |                                                                                                | <b>A</b> 1                                                              | Overteen ANID   | Outstand                                        | Ototoo                       | Our self and send the se                            | <b>O</b>                    | Over the second second second second | O 11 11          |
|                            | Include Header Task                                                                                                    | Supplier deviation no.                                                                         | Customer                                                                | Customer_ANID   | Subject                                         | Status                       | Supplier part no.                                   | Customer part no.           | Customer location                    | Quality notifica |
|                            | Include Header Task Include Header Activity                                                                                                    | 4 Supplier deviation no.                                                                       | LOB API Buyer 1                                                         | Customer_ANID   |                                                 | Status                       | Supplier part no.                                   | PROC-ELL-001 - ELLs product | Customer location                    |                  |
|                            | Include Header Task Include Header Activity Include Header Activity                                                                                                    | 4 Supplier deviation no.<br>5 QDQWDWQD                                                         | LOB APJ Buyer 1                                                         | AN01042377936-T | Zacasdsad                                       | New                          | Supplier part no.<br>Non Catalog Item - FUs product | PROC-FU-001 - FUs product   | Customer location                    | Quality notifica |
|                            | Include Header Task Include Header Activity Include Defect Include Defect                                                                                                    | 4 Supplier deviation no.<br>5 QDQWDWQD<br>6<br>7 Report generated on 11 Ser                    | LOB APJ Buyer 1                                                         | AN01042377936-T | Zacasdsad                                       | New                          | Non Catalog Item - FUs product                      | PROC-FU-001 - FUs product   |                                      | Quality notifica |
|                            | Include Header Task Include Header Activity Include Defect Include Defect Task Include Defect Task                                                                                                    | 4 Supplier deviation no.<br>5 QDQWDWQD<br>6<br>7 Report generated on 11 Sep                    | LOB APJ Buyer 1<br>2019 3:15 PM GMT-07:00                               | AN01042377936-T | Zacasdsad                                       | New                          | Supplier part no.<br>Non Catalog Item - FUs product | PROC-FU-001 - FUs product   |                                      | Quality notifica |
|                            | Include Header Task Include Header Activity Include Defect Include Defect Task Include Defect Activity Include Defect Activity Include Defect Activity Include Defect Activity                                                                              | 4 Supplier deviation no.<br>5 QDQWDWQD<br>6 7 Report generated on 11 Sep<br>8                  | LOB APJ Buyer 1<br>2019 3:15 PM GMT-07:00                               | AN01042377936-T | Zacasdsad                                       | New                          | Non Catalog Item - FUs product                      | PROC-FU-001 - FUs product   |                                      | Quality notifica |
|                            | ✓       Include Header Task         ✓       Include Defect         ✓       Include Defect Task         ✓       Include Defect Activity         ✓       Include Defect Activity         ✓       Include Defect Cask         ✓       Include Defect Case Root | A Supplier deviation no.<br>C QDQWDWQD<br>C Report generated on 11 Sep<br>B<br>C Header Header | LOB APJ Buyer 1<br>2 2019 3:15 PM GMT-07:00<br>der Tasks Header Activit | AN01042377936-T | Zacasdsad<br>ct Tasks   Defect Activities   Def | Status<br>New<br>fect Causes | Non Catalog Item - FUs product                      | PROC-FU-001 - FUs product   |                                      | Quality notifica |